## For New Portal Users How does the ID:8 Portal work?

#### Understanding and Navigating the Process

Education Team education@downsyndromeqld.org.au

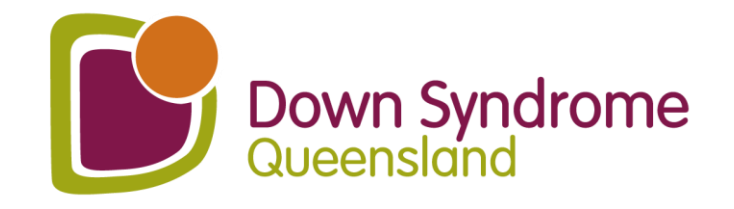

## D:8

This service is now on-going, and we can consult

multiple times across the school year.

#### ID: 8 (IDEATE)

#### What is ID:8?

FDUA

ID:8 ("IDEATE") is a statewide DSQ Education Service that is designed to improve the educational outcomes of students with intellectual disability, including Down syndrome. This service aims to build the capacity of educators within schools through a 4-phase consulting process.

This service is proudly funded and supported by the Queensland Government and is available for FREE to all Queensland State, Independent, and Catholic Schools.

#### What can ID:8 do for your school?

- · We offer a FREE consultation service for any student who was recorded as receiving 'Supplementary' adjustments or above in the latest NCCD submission. New/Prep students who have not yet been recorded in NCCD are also eligible for FREE consultations (please contact us for further details of eligibility].
- · We support you to include students with Down syndrome and other intellectual disabilities through a 4-phase process.

#### What are the 4 phases?

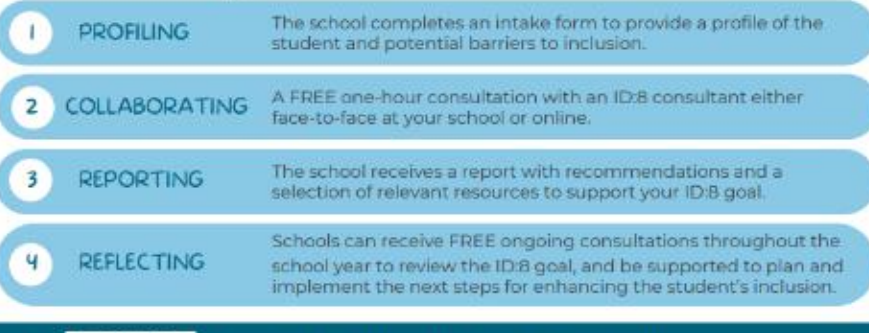

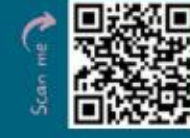

#### Scan the QR code to get started!

Or contact the ID:8 team: 🖂 id8@downsyndromeqld.org.au (07) 3356 6655

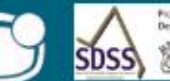

You will receive:

student learning outcomes

A wealth of evidence for NCCD

Resources and fact sheets to

further inform your practices

Professional Teaching Cluster

An invitation to join DSQ's

We can conduct face-to-face or online

consultations (via Zoom/Teams).

for teachers of students with

intellectual disabilities

Free annual membership to DSQ

A summary report based on

goals for each student

Strategies for improving

the consultation

school funding

1

1

Co-constructed IDEATE

Proudly supported by the Department of Education

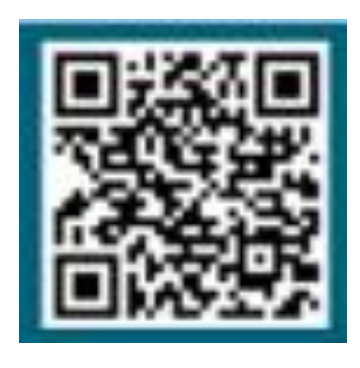

You can email our Team at:

id8@downsyndromeqld.org.au

or scan the QR Code

# How to start!

or click on the link:

https://downsyndrome.powerappsportals.com/id8/

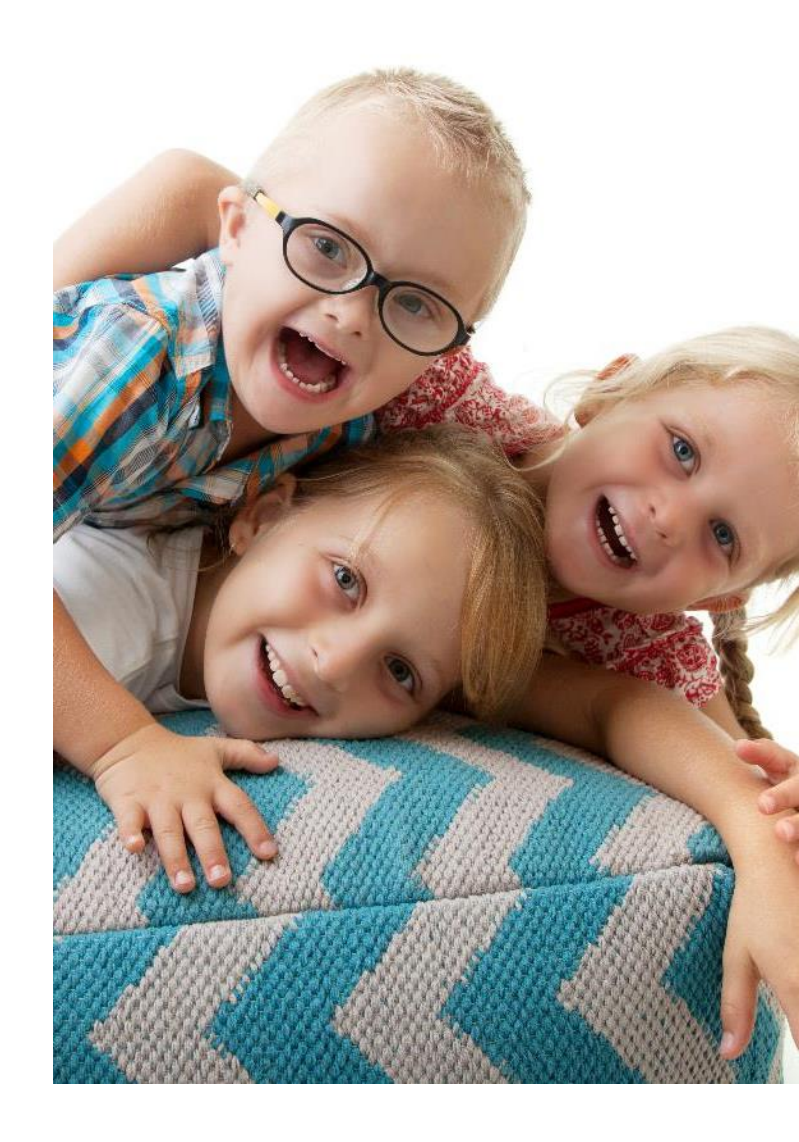

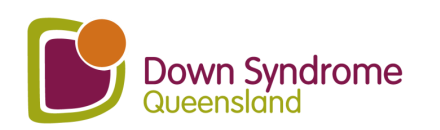

## You will be taken to an intake form to complete.

| Down Syndrome<br>Australia                          |              | If you have already completed the below form, please sign in with the credentials sent to you. If not, please fill out the below form and we will be in contact with you as soon as possible.<br>Main Contact Information |
|-----------------------------------------------------|--------------|----------------------------------------------------------------------------------------------------|
| Home > ID:8 QLD                                     |              | School (Selected on Intake Form) *                                                                                                    |
|                                                     |              | First name *                                                                                                    |
| S D S O                                             | Concillation | Last Name *                                                                                                    |
| SERVICE Z                                           | Scroll down  | Job Title *                                                                                                    |
| Proudly supported by the<br>Department of Education |              | Phone Provide a telephone number                                                                                                    |
| SDSS Queensland                                     |              | Email *                                                                                                    |
| Specialist Disability Support in Schools            |              | Post Code                                                                                                    |
|                                                     |              |                                                                                                    |

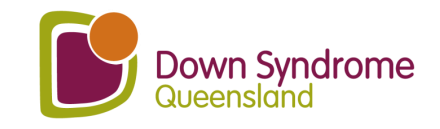

## Intake form cont.

| Secondary Contact Information |    |
|-------------------------------|----|
| First Name                    |    |
|                               |    |
| Last Name                     |    |
|                               |    |
| Job Title                     | So |
|                               |    |
| Phone                         |    |
| Provide a telephone number    |    |
| Email                         |    |
|                               |    |
|                               |    |

Scroll down

| Consultation Information                                                                                                    |
|----------------------------------------------------------------------------------------------------|
| Has school contacted regional office for supports<br>● No ○ Yes<br>Has the school contacted their Regional Office (or non-state school equivalent) to check if there are any<br>supports and/or school based therapies available from the education sector? |
| Preferred Consultation Term                                                                                                    |
| ~                                                                                                    |
| Preferred Consultation Format                                                                                                    |
| Select or search options $\checkmark$                                                                                                    |
| Preferred Consultation Day(s)                                                                                                    |
| Select or search options ~                                                                                                    |
| No. of eligible students - Please note: you will need to obtain parental consent prior to submitting each student's details.                                                                                                    |
|                                                                                                    |
|                                                                                                    |
| Fyng985         Generate a new image         Play the audio code         Enter the code from the image                                                                                                    |

#### Submit

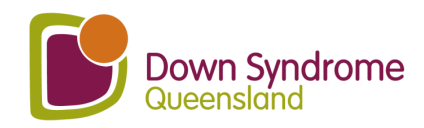

## You will receive a confirmation email

| ID:8 - Expression of Interest Confirmation                                                                                                    |         |           |                                           |  |  |
|----------------------------------------------------------------------------------------------------|---------|-----------|-------------------------------------------|--|--|
| ID:8 Team <id8@downsyndromeqld.org.au></id8@downsyndromeqld.org.au>                                                                                                    | ← Reply | Keply All | → Forward 🗊 ····<br>Tue 6/02/2024 9:30 AM |  |  |
| Dear                                                                                                    |         |           |                                           |  |  |
| Thank you for expressing interest in the ID:8 service. Our team will review your application shortly, and once approved you will receive an invitation link to add your school and each student's details. |         |           |                                           |  |  |
| In the meantime, if you have any questions, please do not hesitate to contact us at id8@downsyndromeqld.org.au                                                                                             |         |           |                                           |  |  |
| Kind regards,<br>ID:8 Education Consultant Team                                                                                                    |         |           |                                           |  |  |

You will receive an Expression of Interest Confirmation email.

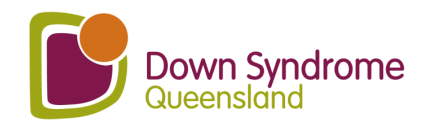

## **Portal Invite Email**

| ID:8 Portal Invite                                                                                                    |                                                                                                    |  |  |
|----------------------------------------------------------------------------------------------------|----------------------------------------------------------------------------------------------------|--|--|
| Start your reply all with: Thank you! Thank you for the information. Thank you yery                                                                                                    | $\bigcirc$ ← Reply ← Reply All → Forward $\square$ $\square$ $\square$ $\square$ $\square$ $\square$ $\square$ $\square$ $\square$ $\square$                                                                                                    |  |  |
| Dear Thank you for expressing your interest in the ID:8 service. Please see the student eligibility criteria below:                                                                                                    |                                                                                                    |  |  |
| <ul> <li>To be eligible to receive a SDSS service, a student must be enrolled in a Queensland school (state or non-state) and be ide</li> <li>A student who was recorded in the latest submission of the Nationally Consistent Collection of Data on School Studiadjustments.</li> <li>A student where the school requires assistance to address a barrier to the student's physical access to the school e</li> <li>A student who is new to the school (including Prep students), where the school has evidence of a diagnosed disal with any of these descriptors in the NCCD guidelines (please refer to the 'NCCD selecting the level of adjustment'</li> <li>Supplementary: The student receives adjustments supplementary to the strategies and resources already throughout the week.</li> <li>Substantial: The student has substantial support needs and is Click on this link to any state of the student has very high support needs and is click on this link to any state of the student has very high support needs and is click on this link to any state of the student has very high support needs and is click on this link to any state of the student has very high support needs and is click on this link to any state of the student has very high support needs and is click on this link to any state of the student has very high support needs and is click on this link to any state of the student has very high support needs and is click on the state of the student has very high support needs and is click on the state of the student has very high support needs and is click on the state of the student has very high support needs and is click on the state of the state of the</li></ul> | ntified in one of the following ways:<br>fents with Disability (NCCD) as receiving supplementary, substantial or extensive<br>invironment.<br>bility and has confirmed by the end of Term 1 that the adjustments provided are consistent<br>matrix).<br>available for all students within the school for particular activities <b>at specific times</b><br>hsiderable assistance to the usual educational program at most times, on most days.<br>sustained levels of intensive support <b>at all times</b> . |  |  |
| It is recognised that a small number of students with disability require sup<br>For Prep students or new students to a school, where the student has a di<br>school year if the student requires immediate support to access and partic                                                                                                    | he same basis as their peers without disability as soon as they commence school.<br>hplex needs, schools can apply for SDSS Program services to commence at the start of the<br>re at school.                                                                                                    |  |  |
| Please note that DSQ's ID:8 Service is best designed and resourced to mee If your student/s meet the above eligibility criteria, please follow this link: Invitation in to proceed.                                                                                                    |                                                                                                    |  |  |
| Once you have logged into the portal and updated your password, please choose ID:8 School Management from the top menu, update your school's details and add any eligible students.                                                                                                    |                                                                                                    |  |  |
| Any issues with portal logins please contact us at id8@downsyndromeqld.org.au                                                                                                    |                                                                                                    |  |  |
| Kind regards<br>ID:8 Education Consultant Team                                                                                                    |                                                                                                    |  |  |

nce admin approves our request for the 8 service, you will ceive an ID:8 Portal Invite email. you do not receive this email, please neck your spam and it is not in there, lease contact our team at 8@downsyndromeg Id.org.au

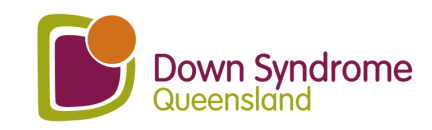

## Invitation code

| Down Syndr<br>Australia                              | ome           |                            |                                             |
|------------------------------------------------------|---------------|----------------------------|---------------------------------------------|
| 🕶 Sian in                                            | Register      | Redeem invitation          |                                             |
| Sign up with                                         | an invitatio  | on code                    |                                             |
| * Invitation cod                                     | le            |                            |                                             |
| I-7Wk5pqACJi                                         | oKjS2IJpxGlPr | EqIJDT29-vdLqeoPOHv        | wDc6QLuhYR3XHuOpYHD8RUCxbT-57VSfCRWLuibR1M- |
| <ul> <li>I have an exis</li> <li>Register</li> </ul> | sting account |                            |                                             |
|                                                      |               | Privacy Policy             | Contact-Us                                  |
|                                                      | © Copyright 2 | 020 Down Syndrome Australi | ia. DSA is a member of AFDO, DSi and ACOSS  |

When you click on the link, it will bring you to a page like this. Click **Register** and create a password.

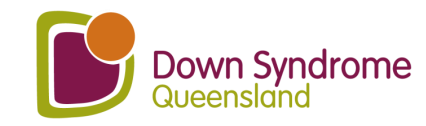

#### School Consent

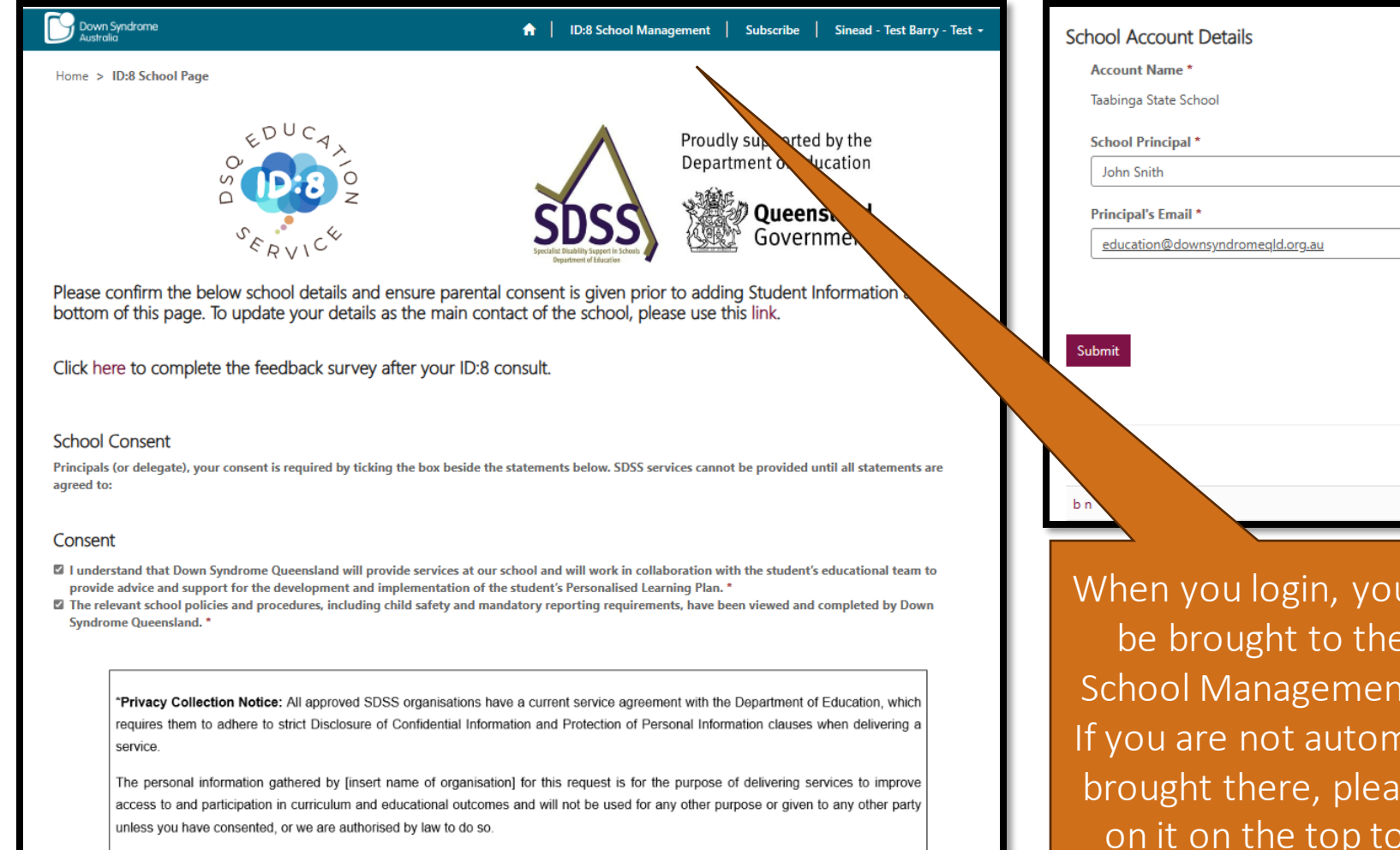

Main Phone \* (07) 4164 9111 Website Add Studen Consent from Parent for Student Year Level Current Age

When you login, you should be brought to the ID:8 School Management page. If you are not automatically brought there, please click on it on the top toolbar.

When you click Submit (on the left), an email will be sent to your Principal for their permission for the ID:8 team to work with/enter your school. Please let your principal know to expect this email. Please note, this is only required for the first consult of the year.

Add each of your students separately.

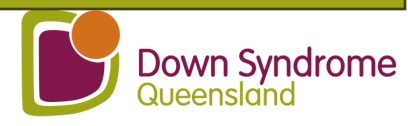

## Fill in student details – step 1.

| me > ID:8 School Page > ID:8 Create Student Record Page |   |
|---------------------------------------------------------|---|
| ep 1 of 3                                               |   |
| First Name *                                            |   |
|                                                         |   |
| Last Name *                                             |   |
|                                                         |   |
| Preferred Name                                          |   |
|                                                         |   |
| Date of Birth *                                         |   |
| DD/MM/YYYY                                              | 1 |
| Gender *                                                |   |
|                                                         | ~ |
| Do you have consent from Parent/Guardian for Student? * |   |
| ® No ○ Yes                                              |   |
| Vare Laval of Studant *                                 |   |
|                                                         | ~ |
|                                                         |   |
| How many students in the class? *                       |   |
|                                                         |   |
| Date Enrolled at School *                               | - |
| DD/MM/YYYY                                              | = |
| Does the student have Down syndrome? *                  |   |
| ® No ○ Yes                                              |   |
| Does the person have another disability? *              |   |
| ® No ○ Yes                                              |   |

| )ther disability/disabilities:                                                | ]  |
|-------------------------------------------------------------------------------|----|
|                                                                               |    |
| /hat other external or internal support does this student receive? *          |    |
| Select or search options                                                      | ~  |
| xternal or internal support 'Other' details                                   |    |
|                                                                               | // |
| Please indicate the student's NCCD Category *                                 |    |
|                                                                               | ~  |
| Please indicate the student's NCCD Level *                                    |    |
|                                                                               | ~  |
| Chudent's professed models of communication? (plasse choose all that apply) * |    |
| Select or search ontions                                                      | ~  |
| Student's Preferred Mode of Communication - Other                             |    |
|                                                                               |    |
| Does this student identify as Aboriginal or Torres Strait Islander? *         |    |
|                                                                               | ~  |
| Does this student speak another language/dialect other than English? *        |    |
|                                                                               | ~  |
| Language                                                                      |    |
|                                                                               | ٩  |
| ls an interpreter required                                                    |    |
| ○ No ® Yes                                                                    |    |
|                                                                               |    |
|                                                                               |    |
| Next                                                                          |    |

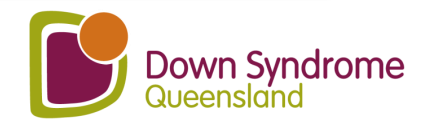

## Fill in student details – step 2.

| ~      |
|--------|
|        |
|        |
|        |
| *      |
| level? |
| *      |
|        |
| ~      |
|        |
|        |
|        |

#### List up to 3 existing or potential barriers that you would like support with.

Please complete each of the potential barriers as comprehensively as you can to help us build a profile of your student. This will ensure we can provide the best possible service

Potential Barriers - 1

Potential Barriers - 2

Potential Barriers - 3

Previous Next

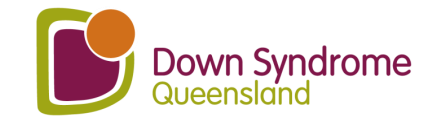

## Fill in student details – step 3.

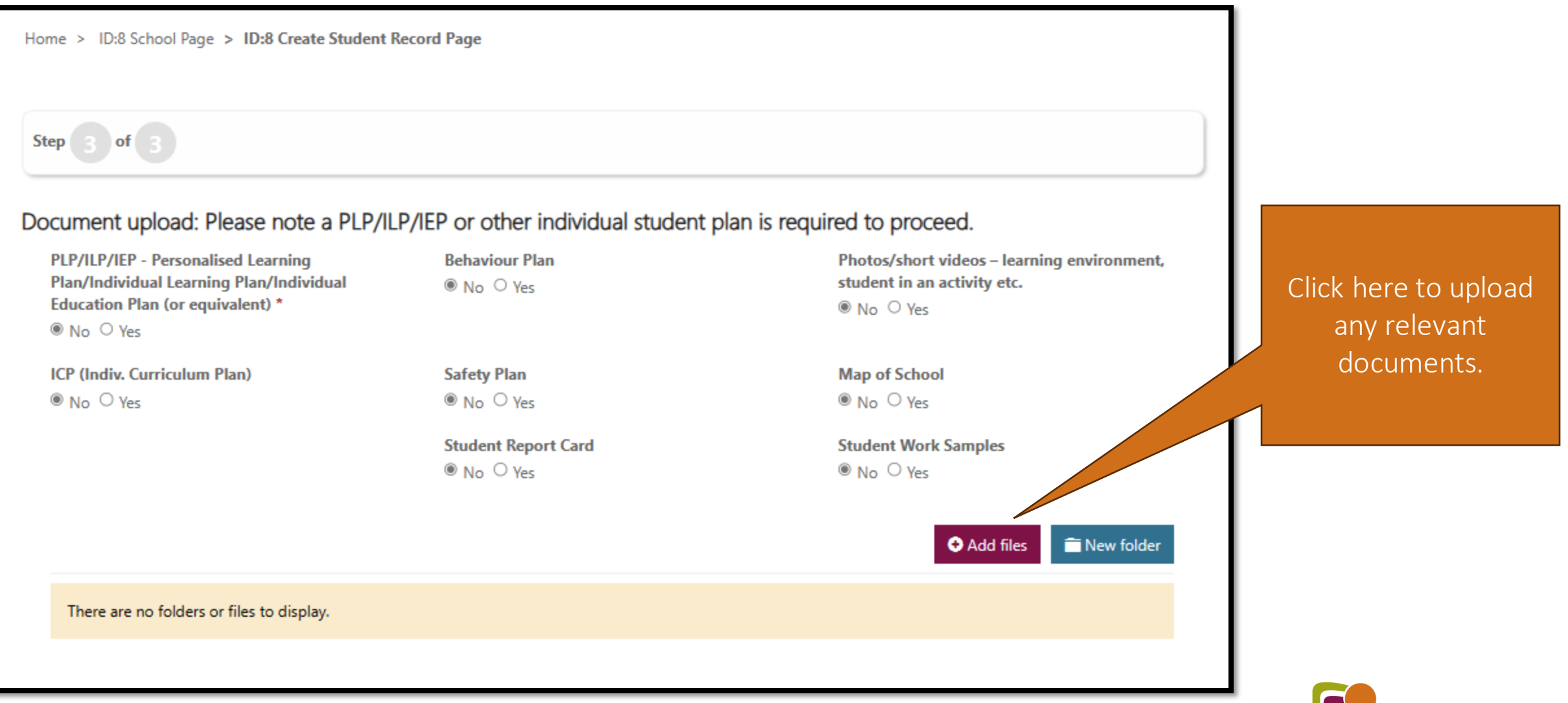

Down Syndrome Queensland

#### Tick the boxes ....and submit.

#### School Consent and SDSS Student Eligibility

- Consent has been received from a parent/guardian for the student listed on this student record page of this request to receive an SDSS service from Down Syndrome Queensland at our school. Please note: If you obtained consent from the student's parent/guardian in a previous school year, you must confirm that parent/guardian consent has been obtained for continued services in 2024. \*
- I confirm that the student listed on the student record page of this request meets the eligibility requirements to receive an SDSS service, as listed below (SDSS Services - Student Eligibility).\*

#### Student eligibility

To be eligible to receive a SDSS service, a student must be enrolled in a Queensland school (state or non-state) and be identified in one of the following ways:

- A student who was recorded in the latest submission of the Nationally Consistent Collection of Data on School Students with Disability (NCCD) as
  receiving supplementary, substantial or extensive adjustments.
- A student where the school requires assistance to address a barrier to the student's physical access to the school environment.
- A student who is new to the school (including Prep students), where the school has evidence of a diagnosed disability and has confirmed by the end
  of Term 1 that the adjustments provided are consistent with any of these descriptors in the NCCD guidelines (please refer to the 'NCCD selecting the
  level of adjustment' matrix).
  - Supplementary: The student receives adjustments supplementary to the strategies and resources already available for all students within the school for particular activities at specific times throughout the week.
  - Substantial: The student has substantial support needs and receives essential adjustments and requires considerable assistance to the usual educational program at most times, on most days.
  - Extensive: The student has very high support needs and is provided with extensive targeted measures and sustained levels of intensive support at all times.

It is recognised that a small number of students with disability require support to access and participate in education on the same basis as their peers without disability as soon as they commence school.

For Prep students or new students to a school, where the student has a diagnosed disability and documented ongoing complex needs, schools can apply for SDSS Program services to commence at the start of the school year if the student requires immediate support to access and participate in learning and/or for their safe attendance at school.

\*Privacy Collection Notice: All approved SDSS organisations have a current service agreement with the Department of Education, which requires them to adhere to strict Disclosure of Confidential Information and Protection of Personal Information clauses when delivering a service.

The personal information gathered by Down Syndrome Queensland for this request is for the purpose of delivering services to improve access to and participation in curriculum and educational outcomes and will not be used for any other purpose or given to any other party unless you have consented, or we are authorised by law to do so.

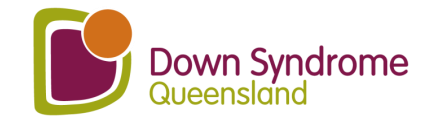

Submit

## Arranging the Consult

- You will then be contacted by an Educational Consultant to start arranging dates and times for the consult/s.
- The consultation is for 1 hour.
- The funding is for consulting with teaching staff. We cannot observe the students or meet with parents.
- It assists us if you can provide us, prior to the consultation, with any questions you may want answered, and a list of which staff will likely attend the consultation.

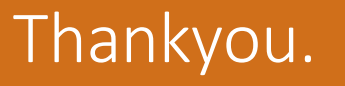

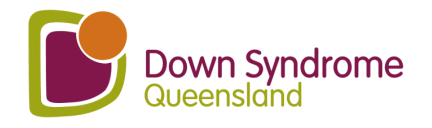

#### **Post Consultation**

Down Syndrome

|--|

Sinead - Test Barry - Test 👻

Subscribe

|             |            |             | Add Stude                                   |
|-------------|------------|-------------|---------------------------------------------|
| Full Name 🕇 | Year Level | Current Age | Consent from Parent/Guardian<br>for Student |
|             |            |             | Yes                                         |

Please note an individual student plan is required to proceed. Please select documents you can provide and then click on "Add files."

| PLP/ILP/IEP - Personalised Learning Plan/Individual L<br>Plan/Individual Education Plan (or equivalent) * | earning N          | <b>/lap of School</b><br><sup>®</sup> No ○ Yes                         |
|----------------------------------------------------------------------------------------------------|--------------------|------------------------------------------------------------------------|
| ICP – Individual Curriculum Plan (if applicable)                                                          | В                  | Behaviour Plan                                                         |
| ® No ○ Yes                                                                                                | (8                 | ® No ○ Yes                                                             |
| Student Work Samples                                                                                      | S                  | iafety Plan                                                            |
| ® No ○ Yes                                                                                                | (                  | ® No ⊖ Yes                                                             |
| Student Report Card                                                                                       | Р                  | Photos/short videos – learning environment, student in an activity etc |
| ® No ⊖ Yes                                                                                                | (                  | ® No ⊖ Yes                                                             |
|                                                                                                    |                    |                                                                        |
| Name 🕇                                                                                                    |                    |                                                                        |
| 2024                                                                                                    | 24/01/2024 2:14 PM | ▼                                                                      |

You will receive an email a few days after your ID:8 consult advising you that the consultant has uploaded the ID:8 report and resources. Sign into your account using this link <u>https://downsyndrome.powerappsportals.com/SignIn?reur</u> <u>nUrl=%2Fid8%2F</u> Click on ID:8 School Management (highlighted in yellow above)

Scroll down to the end of the School Management page and you will see all your students' names which you can click on.

Scroll down to the middle of student's profile and you will find a folder with the ID:8 report, and resources uploaded by the DSQ Education Consultant. All future reports and resources will be uploaded here too.

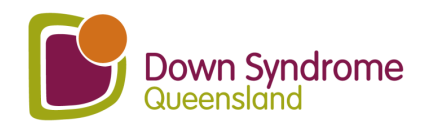